## Comment créer un compte sur Youtube

La première chose à faire est de **créer un compte Gmail**. En fait, Youtube la propriété de Google, et comme pour tous les services proposés par la société sur internet, vous devez posséder un compte Gmail. Si vous êtes déjà chez Gmail, alors passons à l'étape suivante. Dans le cas contraire, créez votre compte.

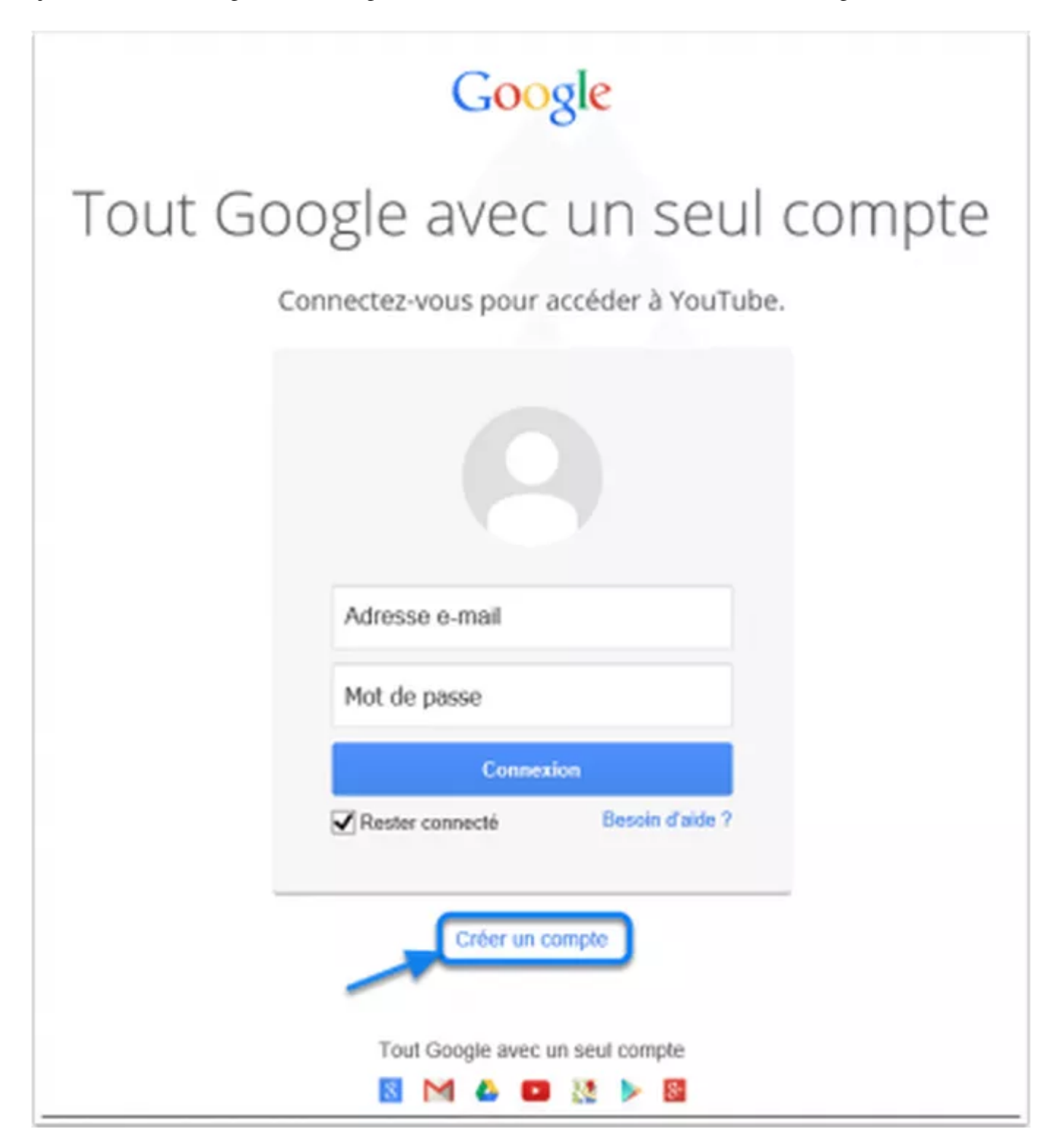

Sur la page de création du compte, vous devrez renseigner les champs importants. Une fois que c'est fait, cliquez sur "étape suivante" pour continuer.

| creer votre compt                                                                    | e Google                            |  |  |  |
|--------------------------------------------------------------------------------------|-------------------------------------|--|--|--|
| Vous n'avez besoin que d'un compte                                                   | Nom                                 |  |  |  |
| us n'avez besoin que d'un nom d'utilisateur et d'un mot de passe pour accéder à tous | Prénom Nom                          |  |  |  |
| les services Google.                                                                 | Votre adresse e-mail actuelle       |  |  |  |
| 🖪 🕅 🎯 🖪 🌺 🍉 🚳                                                                        | Je souhaite créer une adresse Gmail |  |  |  |
|                                                                                      | Créez un mot de passe               |  |  |  |
| Le monde de Google vous appartient                                                   | Confirmez votre mot de passe        |  |  |  |
| Configurez votre profil et vos préférences comme vous le souhaitez.                  |                                     |  |  |  |
|                                                                                      | Date de naissance                   |  |  |  |
|                                                                                      | 1001 MOR + MIDE                     |  |  |  |
|                                                                                      | Sexe                                |  |  |  |
| 臣中帝位 Sophia Wright Andrés Parla                                                      | Je suis                             |  |  |  |
|                                                                                      | Numéro de téléphone mobile          |  |  |  |
|                                                                                      | +33                                 |  |  |  |

Après avoir créé votre compte Google, revenez sur Youtube, et cliquez à nouveau sur Connexion. Cette foisci, vous allez vous connecter avec le compte que vous avez créé. Après la connexion, vous serez redirigé vers compte Youtube.

## Comment ajouter une vidéo sur Youtube

Pour envoyer une vidéo sur Youtube, rien de plus simple. Cliquez simplement sur le bouton « **Mettre en ligne** » en haut à droite de votre écran.

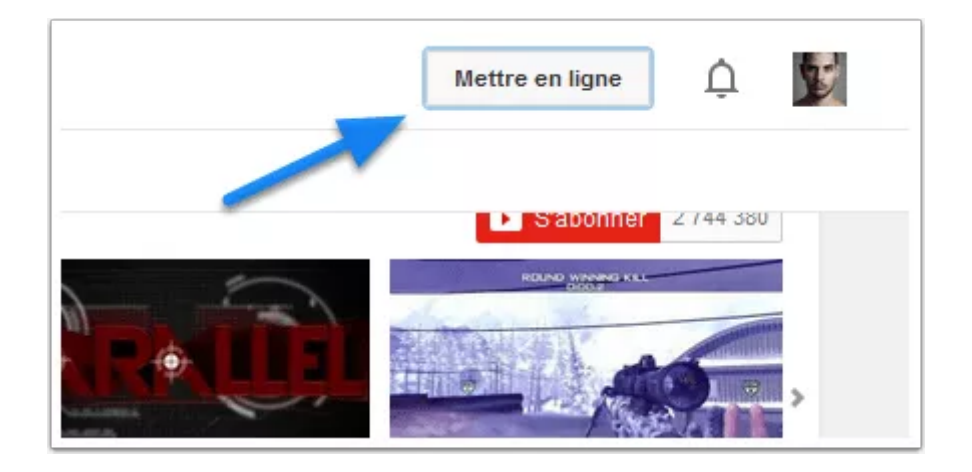

La nouvelle page propose un espace « *Sélectionner les fichiers à importer* » sur lequel vous pouvez déposer votre vidéo par Drag and Drop (*Glisser et Déposer*). En d'autres termes, vous devez juste porter le fichier vidéo et le déposer dans le cadre ressemblant à l'image ci-dessous.

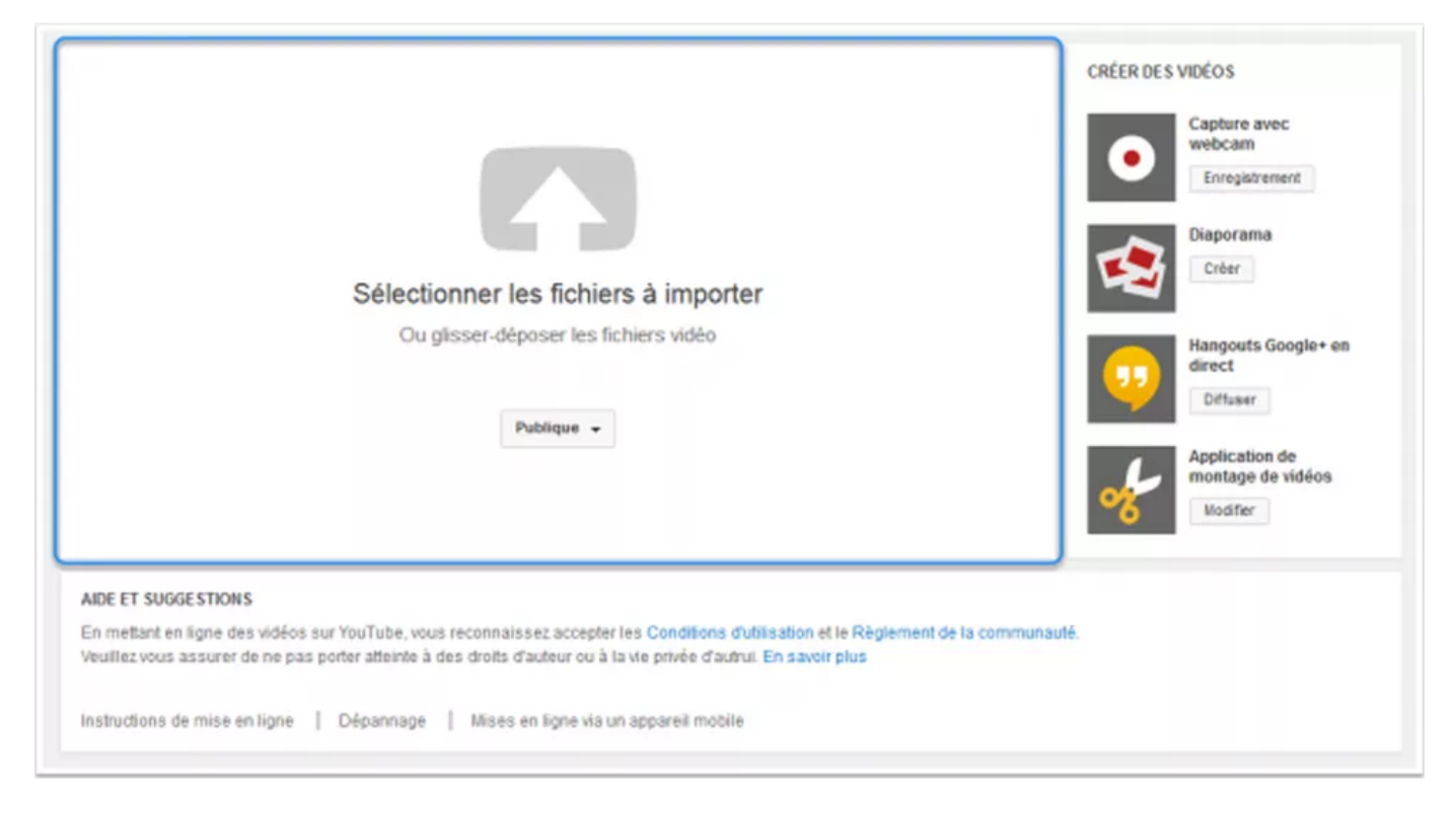

Après avoir déposé votre vidéo, attendez quelques instants (*en fonction de la taille du fichier*) et celle-ci sera mise en ligne. Durant l'envoi, vous pouvez ajouter les informations liées à votre vidéo telles que :

- le titre
- la description
- les mots-clés (*tags*)
- les conditions d'accessibilité (Publique ou privé)
- le partage automatiqueme sur Google+ ou Twitter
- l'ajoute à une playlist

Vous pouvez également définir quelques options avancées, telles que le lieu de tournage du clip par exemple. Lorsque vous avez suffisamment fourni des informations sur votre vidéo, cliquez sur « **Publier** » pour diffuser votre vidéo sur Youtube.

Vérifiez bien que le traitement de la vidéo affiche bien "Terminé".

| In A Dr. S.                                                                                                    |                                                                                           | Code in a second second second second second second second second second second second second second second se |                   |  |  |
|----------------------------------------------------------------------------------------------------|-------------------------------------------------------------------------------------------|----------------------------------------------------------------------------------------------------|-------------------|--|--|
| 11                                                                                                    | <ul> <li>Cliquez sur "Publier" pour diffuser votre vidéo.</li> </ul>                      | Certaries moderate                                                                                             | été erregistrées. |  |  |
|                                                                                                    | Informations générales Paramètres avancés                                                 |                                                                                                    |                   |  |  |
| tat de la mise en ligne :                                                                                                    | Commentaires                                                                              | Catégorie                                                                                                    |                   |  |  |
| ise en ligne terminèe.                                                                                                    | Autoriser les commentaires Tous *                                                         | People et blogs                                                                                                | •                 |  |  |
| titre video sera offusion en orrect<br>ur : http://youtu.be/vK3vGKJJAY                                                                                                    | Les utilisateurs peuvent afficher les avis laissés à propos                               | Lieu de tournage de la vidéo                                                                                   |                   |  |  |
| ualité vidéo/audio :                                                                                                    | de cette vidéo.                                                                           |                                                                                                    | Rechercher        |  |  |
| à reconstre le format autio de<br>ce fichier. Nous allons<br>nearmoins essayer de le traiter.<br>Pour plus d'informations, veuillez<br>consulter cet artice sur les<br>formats recommandes. | Licence et propriété des droits ®                                                         | Langue de la vidéo                                                                                             |                   |  |  |
|                                                                                                    | Licence YouTube standard v                                                                | Choisir une langue 👻                                                                                           |                   |  |  |
|                                                                                                    | Syndication                                                                               |                                                                                                    |                   |  |  |
|                                                                                                    | <ul> <li>Partout<br/>Rende cette vidéo dissocible sur trutes les clates formes</li> </ul> | Date d'enregistrement                                                                                          |                   |  |  |
|                                                                                                    | Plates formes monéticées                                                                  |                                                                                                    | Aujourd'hui       |  |  |
|                                                                                                    | Rendre cette vidéo disponible uniquement sur les plates-formes<br>monétisées              | Vidéo 3D                                                                                                    |                   |  |  |
|                                                                                                    |                                                                                           | Aucune préférence 👻                                                                                            |                   |  |  |
|                                                                                                    | Certificat de sous-titres @                                                               | Statistiquos relativos à la vidéo                                                                              |                   |  |  |
|                                                                                                    | Sélectionnez un élément *                                                                 | Afficher publiquement les statistiques relati                                                                  | we à la sidés su  |  |  |
|                                                                                                    | Options de distribution                                                                   | la page de lecture @                                                                                           |                   |  |  |
|                                                                                                    | Autoriser l'intégration @                                                                 |                                                                                                    |                   |  |  |
|                                                                                                    | 🖌 Informer les abonnés 🖗                                                                  |                                                                                                    |                   |  |  |
|                                                                                                    | Limites d'âge                                                                             |                                                                                                    |                   |  |  |
|                                                                                                    | Activer la limite d'âge D                                                                 |                                                                                                    |                   |  |  |

Vous verrez ensuite la miniature de votre vidéo et le lien vers la vidéo sur Youtube.

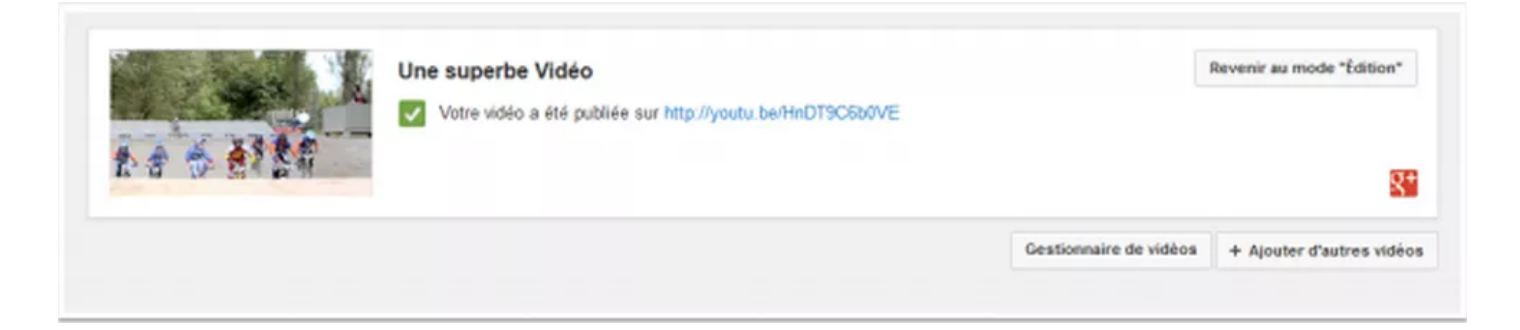

## Comment intégrer une vidéo facilement sur WordPress

Pour intégrer une de vos vidéos sur WordPress, copiez à l'adresse (*l'URL*) de la vidéo en question et ajoutezlà dans un article ou une page... et c'est TOUT. Tout est d'ailleurs expliqué dans ce tutoriel : <u>Comment</u> <u>ajouter une vidéo Youtube sur votre Blog WordPress.</u>

| ermalien : htt | p://wp-labo.ten | doo.org/u | ne-super | be-vide | o/ Mo | odifier | Affiche | r l'article | Obtenir le lien cou |
|----------------|-----------------|-----------|----------|---------|-------|---------|---------|-------------|---------------------|
| Ajouter un n   | nédia           |           |          |         |       |         |         |             |                     |
| I ADE          | E 1 66          | - =       | ± :      | ≣ @     | 82    |         | R       | Ŧ           |                     |
| aragraphe 🔹    |                 |           | 00       |         | ÷.    | 5       | 1 0     |             |                     |